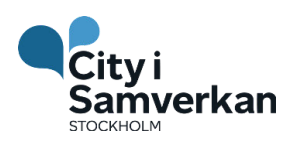

# Lathund för registrering

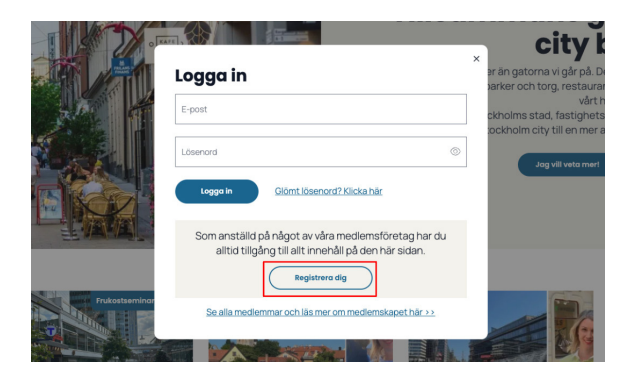

## **Registrera dig**

När du klickar på "logga in" i huvudmenyn öppnas en ny ruta. För att registrera dig, klicka på knappen "Registrera dig".

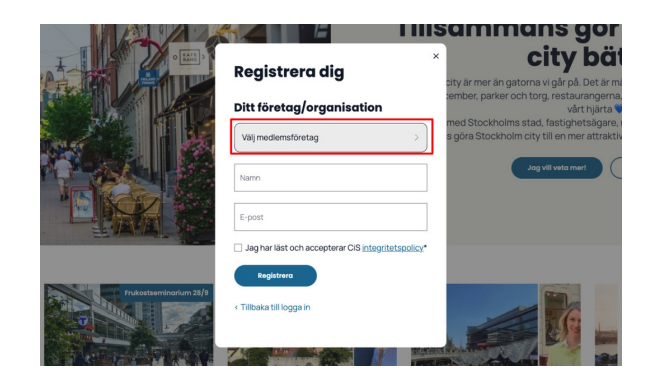

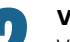

## Välj medlemsföretag

till mig 👻

Vänliga hälsningar,

City i Samverkan.

Aktivera kontot via länken

Välkommen Nathalie Lövblad Duärnu irloggad och har tilgäng till alt: mediernseedusivt material. DD prit: Har ou någa frågor alkentiata oss gärna irrögischräsarverkan o

Välj ditt företag i menyn och skriv in dina uppgifter. E-postadressen måste vara kopplat till ett medlemsföretag för att du ska kunna registrera dig. Acceptera villkoren och gå vidare.

Aktiveringsmejl 🦻 Inkorgen 🛪

City i samverkan <info@cityisamverkan.se>

Hej och välkommen till City i Samverkan!

Här är din aktiveringslänk: aktivera konto.

ska klicka på för att kunna slutföra aktiveringen.

E-postmeddelandet innehåller en aktiveringslänk som du

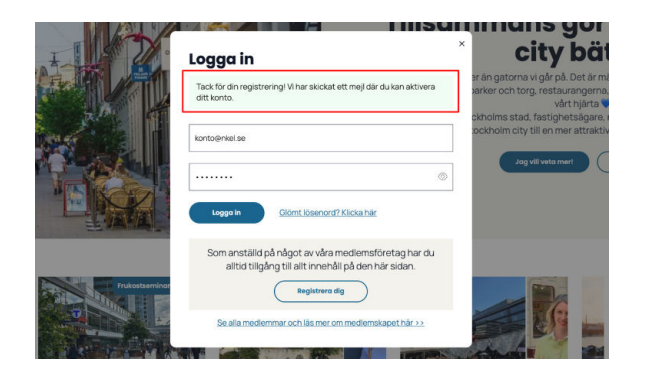

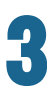

#### Vid lyckad registrering

Ett meddelande syns att registrering har lyckats. Titta i din inkorg för att slutföra aktiveringen av ditt konto. Tips! Kolla gärna skräpposten också.

| vi<br>nverkan     | Vad vi gör | Statistik och in |
|-------------------|------------|------------------|
| Välj ett lösenord |            |                  |
| Lösenord          |            |                  |
| *****             |            |                  |
| Bekräfta lösenord |            |                  |
| *****             |            |                  |

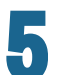

### Skapa ett lösenord

Aktiveringslänken tar dig vidare för att välja ett lösenord.

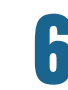

## Klart!

När du har valt ett lösenord och klickat på spara kommer du direkt till "Mina sidor" där du kan ta del av allt som är medlemsexklusivt.

lina uppgifter 1 E-post